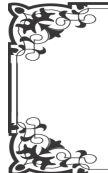

## 古楽譜ファクシミリの取り寄せ方法 (No.2)

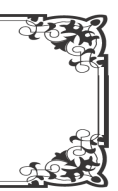

No. 1では、取り寄せたい古楽譜がどこにあるかその調査方法について解説しました。No. 2以降では、具体的な取り寄 せ方法について解説します。今回は、大図書館のデーターベースから目的の古楽譜を検索します。

2. 古楽譜ファクシミリの取り寄せ方法(大英図書館編)

前回の例1(G.F.Handelの、トリオソナタ作品2の印刷譜を取り寄せたい場合)について解説します。

VI Sonates à deux violons, deux haubois ou deux flutes traversieres & basse continue... second ouvrage. - *Amsterdam, Jeanne Roger, No.535. - St*. [H 1346 **GB** BENcoke, En, Lbm, Lcm, Ob

http://www.bl.uk/

No. 1では、複数ある所蔵元のうち大英図書館より取り寄せることとしました。

(1)大英図書館のデーターベースによる検索方法。

① 大英図書館のホームページにアクセスします ⇒

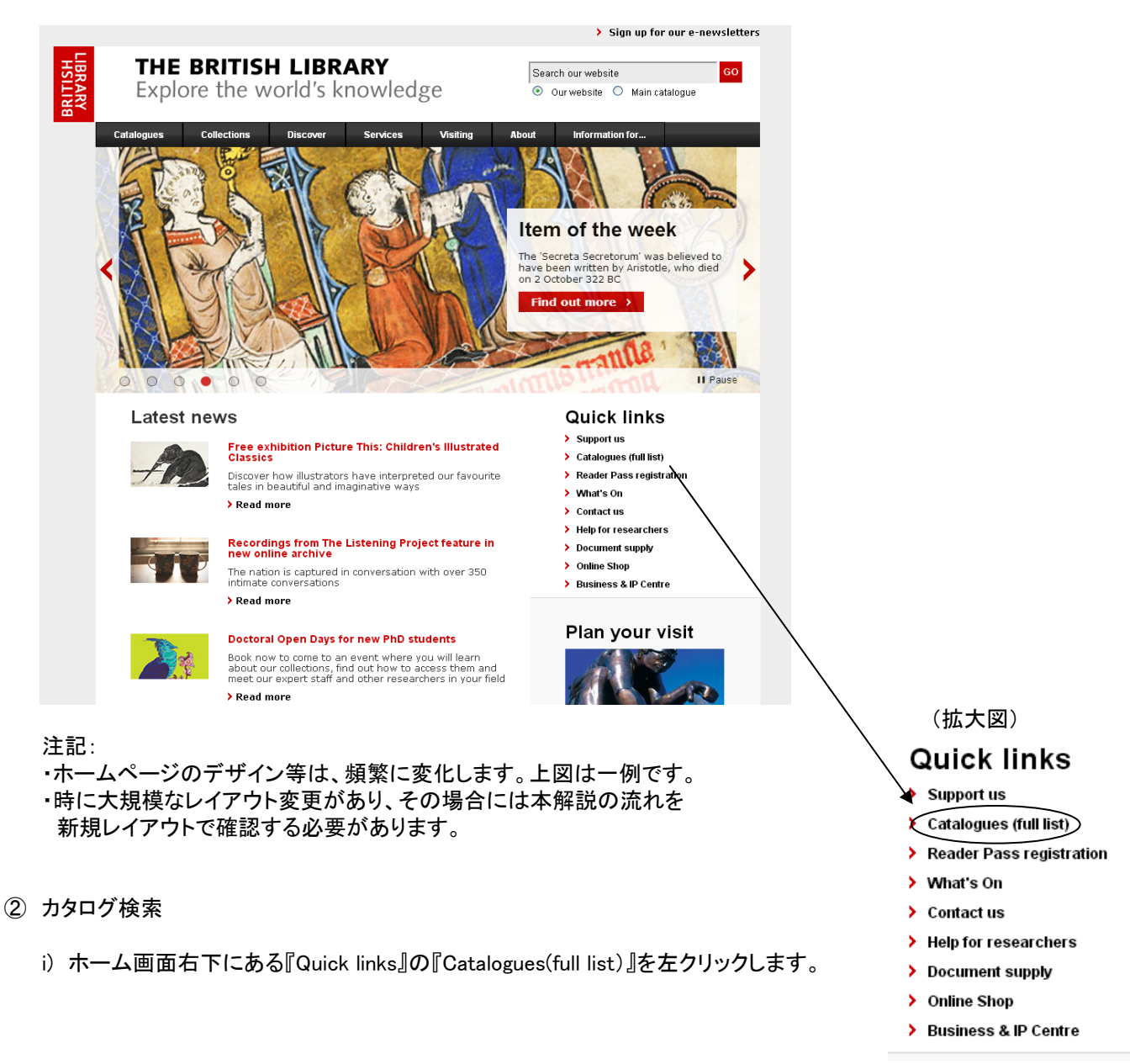

## ii)下記画面が開きます。

|      | LIBRARY<br>HSILIN            | HELP FOR RESEARCHERS                                                                                                    |                    |                                     |               |                            |             |
|------|------------------------------|----------------------------------------------------------------------------------------------------|--------------------|-------------------------------------|---------------|----------------------------|-------------|
|      |                              | bluk > Help for researchers Home > Find help by resource type > Catalogues of British Library holdings > All<br>Catalogues                                                                                                    |                    |                                     |               |                            |             |
|      |                              | All online British Library catalogues                                                                                                    |                    |                                     |               |                            |             |
|      |                              | The British Library has many online catalogues, including more than 20 specialist<br>catalogues.<br>While most of the Library's holdings can be found in these catalogues, some<br>material is not yet accessible online. Some categories of early printed materials,<br>for example, are only listed in printed catalogues or handlist. Souldance about | Search Help        | for researchers                     |               |                            |             |
|      |                              | these is given in the Early Printed Collections.<br>The Library has published an extensive and diverse range of catalogues of<br>specialist areas of the collections, some of these are available in our Online<br>Shop.                                                                                                    | > With the experts | e help of our                       |               |                            |             |
|      | (                            | Maior catalogues<br>Catalogues of Astan material<br>Manuscript catalogues<br>Other catalogues of printed materials<br>Rhotographic catalogues                                                                                                    | > Online o         | or by post<br>of online             |               |                            |             |
|      |                              | Union catalogues                                                                                                    | catalog            | ues                                 |               |                            |             |
|      |                              | By using this site, you agree we can set and use cookies. For more details of these co-<br>our <u>cookie policy</u> .                                                                                                    | okies and how to d | isable them, see                    |               |                            |             |
|      |                              | Accessibility   Terms of use   Copyright © The British Library Board                                                                                                    |                    |                                     |               | (拡大図)                      |             |
|      |                              |                                                                                                    | $\langle$          | Major catalogues                    |               |                            |             |
|      |                              |                                                                                                    |                    | <b>Catalogues of Asian material</b> |               |                            |             |
|      | 『Major catalogues』を左クリックします。 |                                                                                                    |                    | Manusc                              | ript catalogu | les                        |             |
| iii) |                              |                                                                                                    |                    | <u>Other c</u>                      | atalogues of  | <sup>;</sup> printed mater | <u>ials</u> |
|      |                              |                                                                                                    |                    | Photog                              | raphic catalo | oques                      |             |
|      |                              |                                                                                                    |                    | Union c                             | atalogues     |                            |             |

iv)下記画面が開きます。

| LIBRARY       | HELP FOR RESEARCHERS                                                                                                    |                                                |                                                                                                    |
|---------------|----------------------------------------------------------------------------------------------------|------------------------------------------------|----------------------------------------------------------------------------------------------------|
|               | bluk: > Help for researchers Home > Find help by resource type > Catalogues of British Library holdings > All<br>Catalogues > Mojor catalogues                                                                                                    |                                                |                                                                                                    |
|               | Major catalogues on the web                                                                                                    |                                                |                                                                                                    |
|               | Main Catalogue: Explore the British Library       William Catalogue: Contains records 10 Yord: Spallion tens, no. 100, 100, 100, 100, 100, 100, 100, 100                                                                                                    | Search Help for researchers                    |                                                                                                    |
|               | Other major catalogues<br>Sound Archive<br>Use either <u>Explore the British Library's</u> Advanced search, and refine<br>by material type 'Audo Visual' or the Library's <u>Sound Archive</u> . We have<br>three and a half million recordings in all genres, from pop, jazz, classical<br>and world music to wildife sounds, oral history, drama, literature,<br>language and dialect.<br><b>Search Our Catalogues Archives and Manuscripts</b><br>The Library's new catalogue for archives and manuscripts includes all ne<br>cataloguing since summer 2009. We are currently migrating existing<br>archive and manuscript catalogues are users should continue to use the Library's<br>existing manuscript catalogues are well. | Online or by post The set of online Catalogues |                                                                                                    |
|               | British National Bibliography (BNB)<br>Available to search, online, for free at <u>http://bnb.bl.uk/</u><br>Newspapers<br>Use <u>Explore the British Library</u> and select Newspaper Library from th<br>drop-down content scope.                                                                                                    | e                                              |                                                                                                    |
|               | Back to top       By using this site, you agree we can set and use cookies. For more details of these or our cookies policy.       Accessibility   Terms of use   Copyright © The British Library Board                                                                                                    | ookies and how to disable them, see            | - (拡大図)                                                                                                    |
| v) 『Explore t | he British Library』を左クリックします                                                                                                    | -<br>•                                         | Main Catalog Explore the British Library<br>Our main catalogue contains records for over 56 million items,<br>including c.13 million records for books, journals, newspapers,<br>conferences, maps, scores etc.; 37 million journal articles;<br>thousands of electronic journals, ebooks and hundreds of<br>databases; Sound Archive items; Web Archive links and over 400<br>Research datasets.<br>You can use this to place document supply requests. Registered Readers can |

Try Explore the British Library now.

## vi)下記画面が開きます。

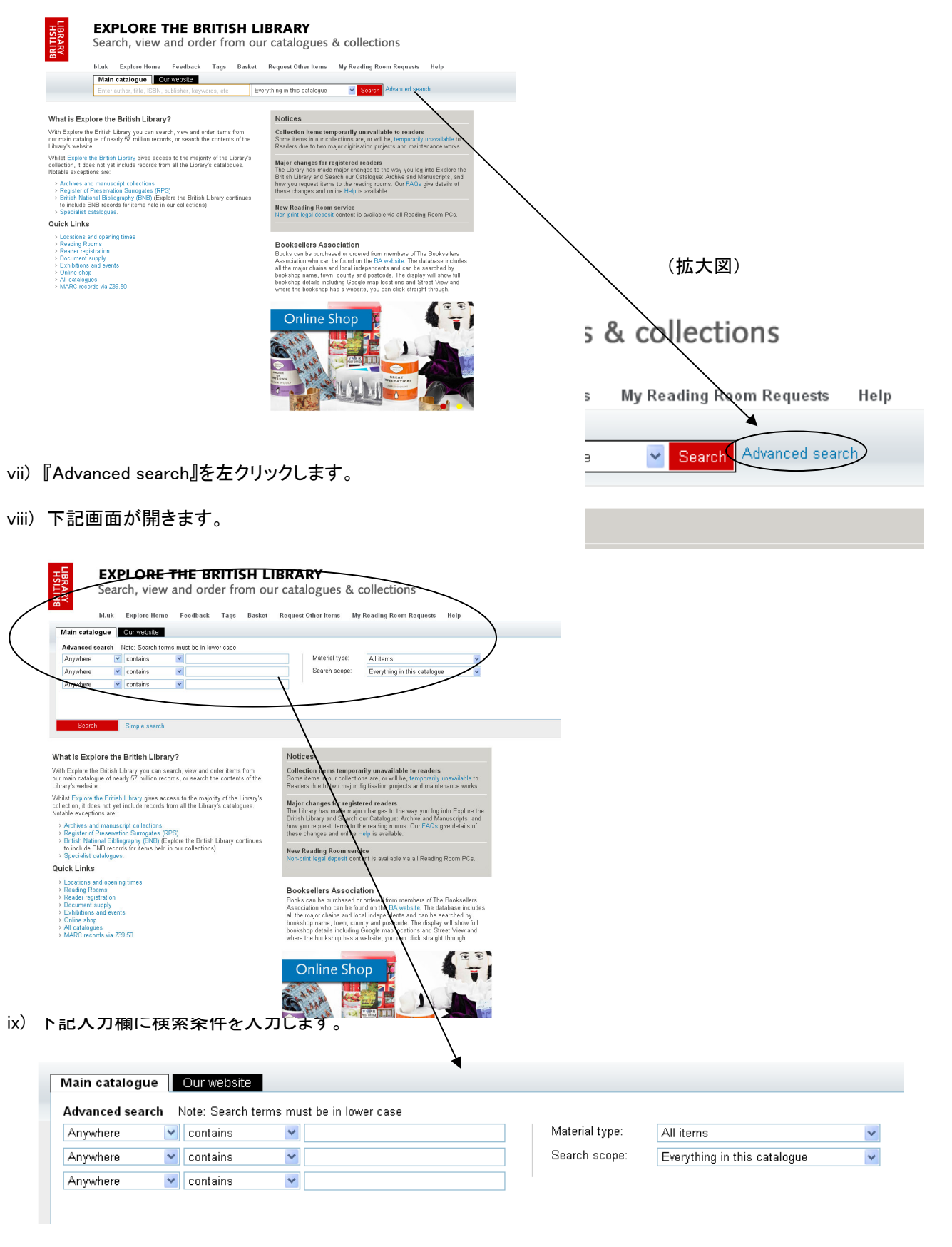

最上欄に、「Handel」を入力します。 次の欄に、「second ouvrage」を入力します。 「Material type」は、「All items」とします。

「Search scope」は、「Everything in this catalogue」とします。

注記: 検索する際の用語入力は、その都度異なります。 選択する用語では、作曲家名は必須です。 他の用語は、なるべく調査対象となる作品がヒットするように選択します。この辺は、実際に試して慣れる必要があります。 x)検索結果を示す下記画面が現れます。

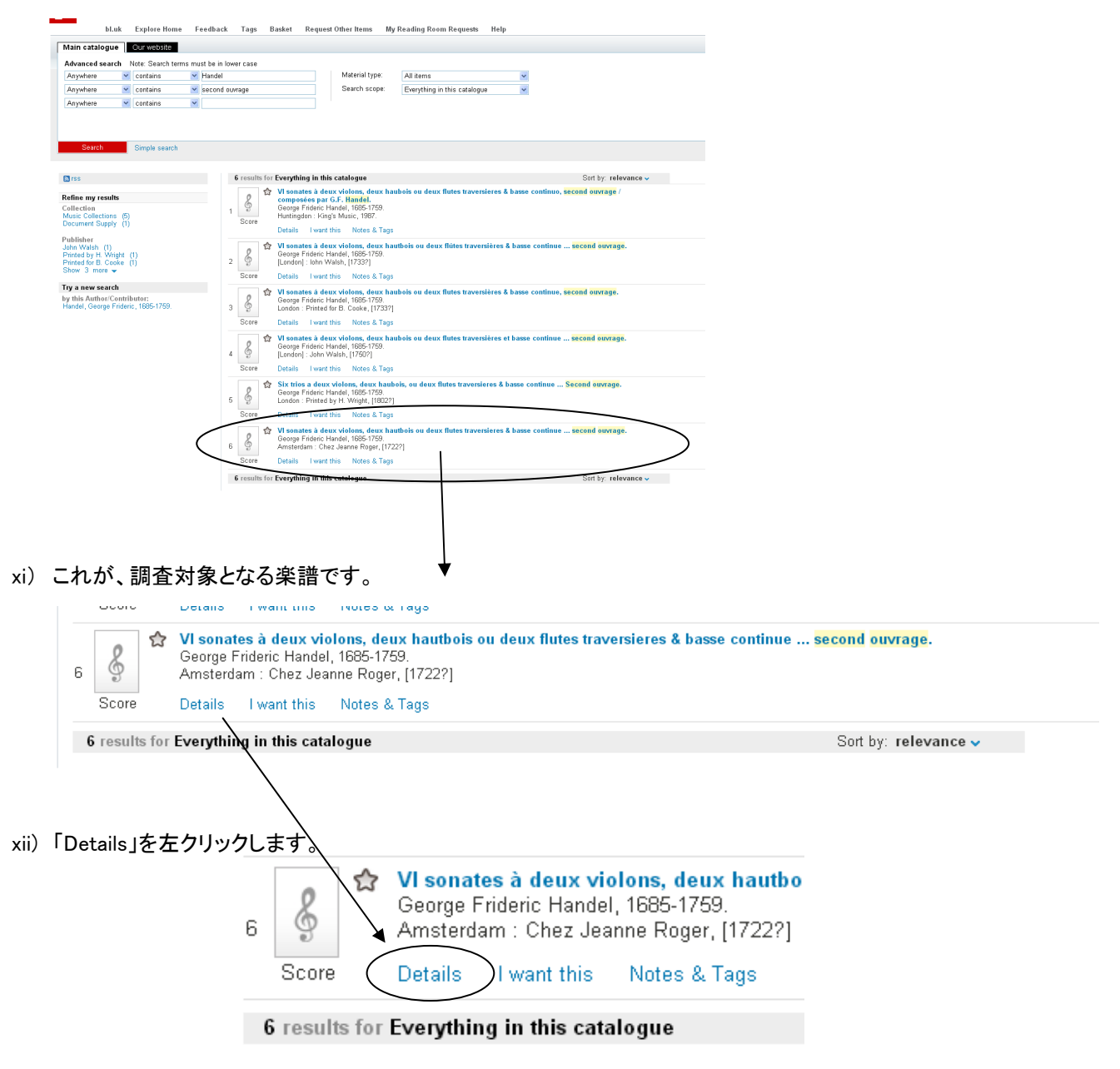

xiii)下記画面が開きます。

| \$           | VI sonates à deux violons, deux hautbois ou deux flutes traversieres & basse continue <mark>second ouvrage</mark> .<br>George Frideric Handel, 1685-1759.<br>Amsterdam : Chez Jeanne Roger, [1722?] |                      |  |  |  |  |  |
|--------------|----------------------------------------------------------------------------------------------------|----------------------|--|--|--|--|--|
| Score        | Details I want this Notes & Tags                                                                                                    |                      |  |  |  |  |  |
|              | Title: VI sonates à deux violons, deux hautbois ou deux flutes traversieres & basse continue<br>ouvrage.                                                                                            | second               |  |  |  |  |  |
| <u> </u>     | Author: George Frideric Handel, 1685-1759.                                                                                                    |                      |  |  |  |  |  |
| Ь            | Publication Details: Amsterdam : Chez Jeanne Roger, [1722?]                                                                                                    |                      |  |  |  |  |  |
|              | Language: Unspecified                                                                                                    |                      |  |  |  |  |  |
|              | Uniform Title: Trio sonatas, op. 2. Selections                                                                                                    |                      |  |  |  |  |  |
|              | Identifier: Plate No. 535 Chez Jeanne Roger, System number 004387039                                                                                                    |                      |  |  |  |  |  |
|              | Notes: Contains op. 2, no. 1-2, 4-7.                                                                                                    |                      |  |  |  |  |  |
|              | This set forms the basis of the 9 sonatas published as Op. 2 in H.G. 27.                                                                                                    |                      |  |  |  |  |  |
|              | Physical Description: 3 parts ; fol.                                                                                                    |                      |  |  |  |  |  |
|              | Shelfmark(s): Music Collections h.435.z                                                                                                    |                      |  |  |  |  |  |
|              |                                                                                                    |                      |  |  |  |  |  |
| 6 results fo | r Everything in this catalogue                                                                                                    | Sort by: relevance 🗸 |  |  |  |  |  |

③ Shelfmark(書架記号)の特定

上記画面の「Shelfmark(s): Music Collections h.435.z」が、最も重要な情報です。

この情報をもとに、コピーを注文します。

今回はここまでです。次回、注文方法を詳しく説明します。